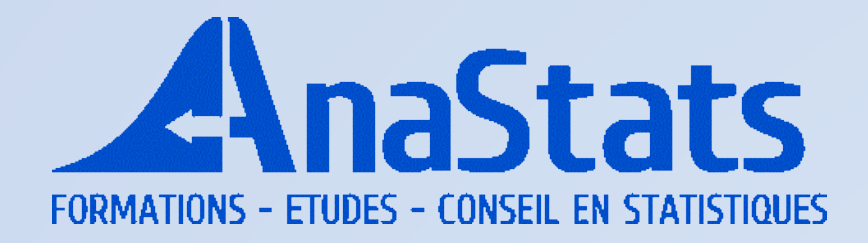

# Présentation du logiciel jamovi

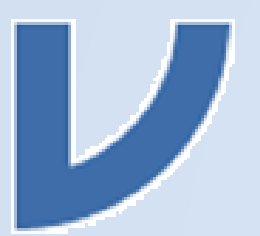

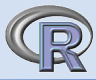

#### INTRODUCTION

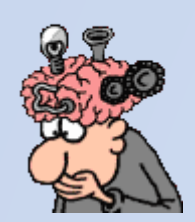

jamovi (avec un 'j' minuscule) est un logiciel libre permettant de faire des statistiques à l'aide du logiciel R grâce à une interface graphique. Il pourra être particulièrement utile à des techniciens, ingénieurs ou chercheurs qui n'ont pas un besoin très fréquent d'analyses statistiques. La collecte des données prend souvent plusieurs mois, voire plusieurs années, et les commandes et la syntaxe du code R sont vite oubliées. On préfèrera alors une interface avec des menus déroulants. Comme les calculs utilisent des bibliothèques et des fonctions de R, les résultats seraient exactement les

mêmes s'ils étaient obtenus directement avec R.

Tout comme R, ce logiciel est constamment enrichi par de nombreux contributeurs. La version 2.2.5 décrite ici est la dernière version consolidée en mai 2022, mais les possibilités d'analyses sont en constante augmentation.

#### **INSTALLATION**

jamovi peut être installé sous Windows, MacOS ou Linux. <u>https://www.jamovi.org/download.html</u> Il existe aussi une version 'cloud' qui peut être lancée par exemple depuis un iPad: <u>https://cloud.jamovi.org</u> Il n'est pas nécessaire d'avoir installé R sur son ordinateur ; la dernière version de R sera installée par jamovi, si bien que si vous aviez déjà R, vous l'aurez en double !

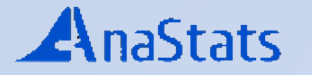

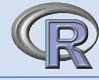

## L'INTERFACE

A son lancement, l'interface de jamovi ressemble à celle-ci-dessous.

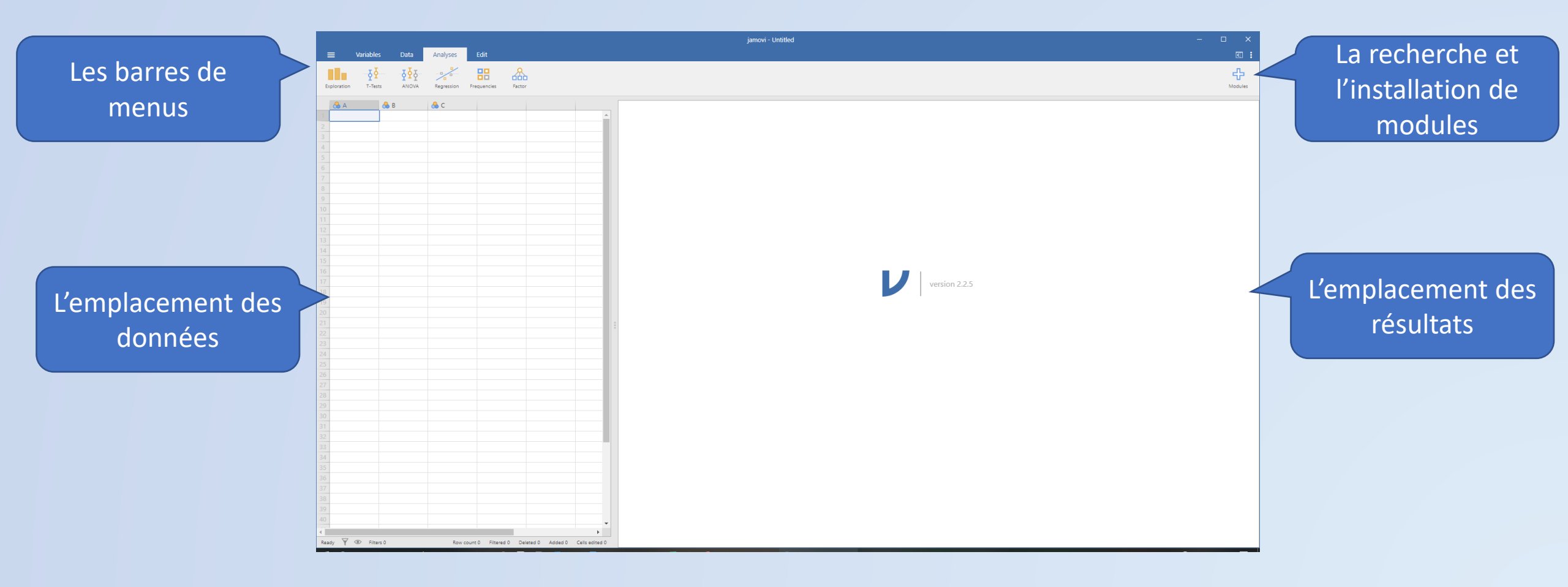

## LES MENUS DÉROULANTS

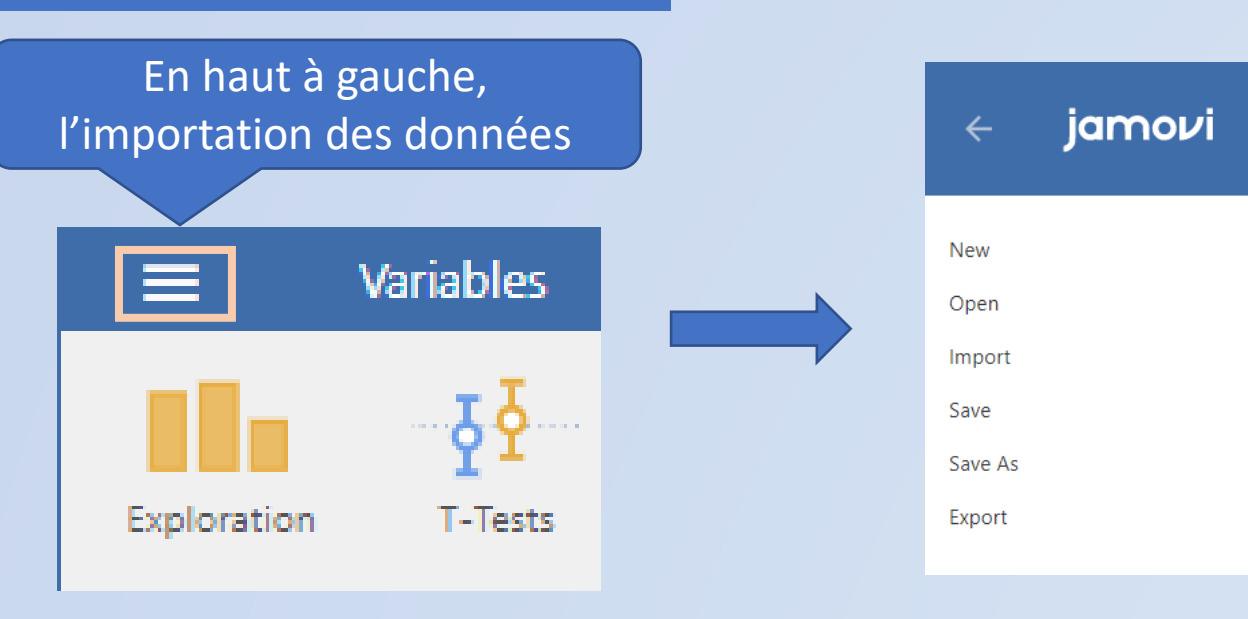

Les données peuvent être importées aux formats csv, txt, ods, SPSS, STATA, SAS ou aussi des données enregistrées sous RData par exemple.

Plusieurs tableaux de données sont proposés par jamovi. Sinon 'Open/Browse' permet d'atteindre ses données.

Nous avons importé un petit fichier de données sociologiques comportant dans la première colonne un identifiant par profession, puis le nombre d'années d'études, le revenu, le pourcentage de femmes et enfin la catégorie professionnelle à 3 modalités.

| : | ≡ Variabl       | es Data  | Analyses       | Edit             |             |         |
|---|-----------------|----------|----------------|------------------|-------------|---------|
| Ð | xploration T-Te | ANOVA    | Regression Fre | equencies Factor | 1           |         |
|   | 🔒 ID            | 🤌 années | 🐣 revenu       | 🤌 pourcent.F     | 😪 catégorie |         |
| 1 | ministers       | 14.50    | 4686           | 4.14             | cadre       | <b></b> |
| 2 | university.tea  | 15.97    | 12480          | 19.59            | cadre       |         |
| 3 | primary.scho    | 13.62    | 5648           | 83.78            | cadre       |         |
| 4 | secondary.sc    | 15.08    | 8034           | 46.80            | cadre       |         |
| 5 | physicians      | 15.96    | 25308          | 10.56            | cadre       |         |
| б | veterinarians   | 15.94    | 14558          | 4.32             | cadre       |         |
| 7 | osteopaths.c    | 14.71    | 17498          | 6.91             | cadre       |         |

## La gestion des variables peut être nécessaire avant de lancer les analyses.

|   |           | Ļ           |            |               |                  |             |  |
|---|-----------|-------------|------------|---------------|------------------|-------------|--|
| : | =         | Variables   | Data       | Analyses      | Edit             |             |  |
| E | ploration | ₹<br>T-Test | ₽<br>ANOVA | Regression Fi | requencies Facto | 5<br>r      |  |
|   | 🔗 ID      |             | < années   | 🐣 revenu      | 🤌 pourcent.F     | 合 catégorie |  |
| 1 | ministe   | ers         | 14.50      | 4686          | i 4.14           | cadre       |  |
| 2 | univers   | ity.tea     | 15.97      | 12480         | ) 19.59          | cadre       |  |

#### /ariable Data Analyses Edit Add 🝷 Edit Compute Transform Delete Filters Edit Description Name ID années revenu pourcent.

On pourra alors créer de nouvelles variables par transformation, en ajouter ou en retirer, filtrer, etc. Des opérations comparables seront permises par le menu 'Data'.

#### La reconnaissance automatique des types de

variables lors de l'importation, identifiés par des petites icônes colorées, ne convient pas toujours.
C'est par exemple le cas pour nous pour la colonne 'ID', reconnue comme qualitative alors qu'il s'agit d'un identifiant au format texte ; de même la colonne 'revenu' est reconnue comme nominale alors qu'il s'agit d'une quantitative.
Un double clic sur le nom de colonne ouvre une boite de dialogue permettant d'y remédier.

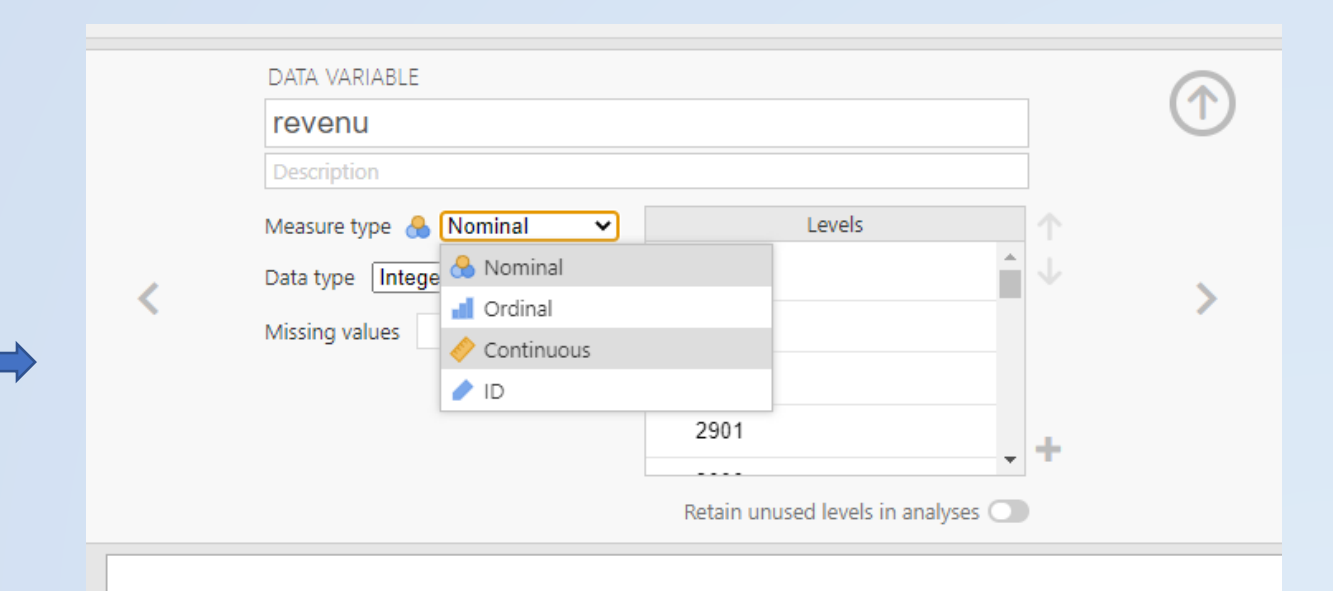

#### LES ANALYSES

Le menu 'Analyses' propose 6 catégories d'analyses classiques, de la description à quelques analyses factorielles. Pour la plupart des analyses des graphiques pourront être associés aux résultats chiffrés.

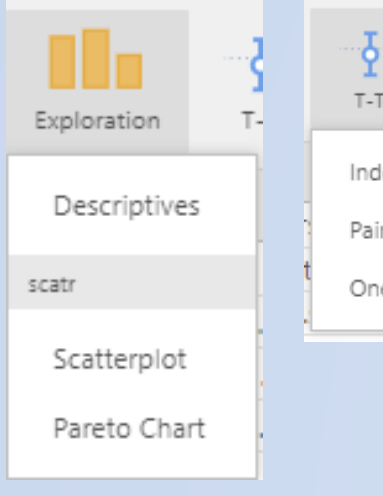

| ₹₹                         | ₫₫₫   |      |  |  |  |  |  |
|----------------------------|-------|------|--|--|--|--|--|
| T-Tests                    | ANOVA | Regi |  |  |  |  |  |
| Independent Samples T-Test |       |      |  |  |  |  |  |
| Paired Samples T-Test      |       |      |  |  |  |  |  |
| One Sample T-Test          |       |      |  |  |  |  |  |
|                            |       |      |  |  |  |  |  |
|                            |       |      |  |  |  |  |  |
|                            |       |      |  |  |  |  |  |

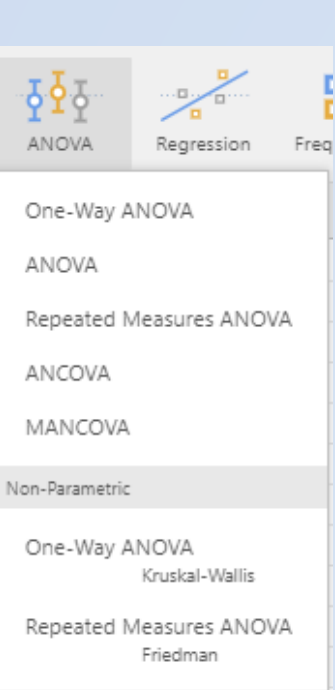

| Regression                  | Freque            |
|-----------------------------|-------------------|
| Correlation<br>Partial Corr | Matrix<br>elation |
| Linear Regr                 | ression           |
| Logistic Regress            | ion               |
| 2 Outcome                   | s<br>Binomial     |
| N Outcome                   | es<br>Multinon    |
| Ordinal Ou                  | tcomes            |

Variables

Ŷ

T-Tests

Data

₽₽₽

ANOVA

14.50

15.97

13.62

années

2

3

Exploration

🥒 ID

ministers

university.tea...

primary.scho...

| 1<br>ncies | Frequencies     | Factor                             |
|------------|-----------------|------------------------------------|
|            | One Sample Pro  | portion Tests                      |
| n          | 2 Outcome       | s<br>Binomial test                 |
|            | N Outcome       | 2S<br>χ² Goodness of fit           |
|            | Contingency Tal | oles                               |
|            | Independe       | nt Samples<br>χ² test of associati |
| nial       | Paired Sam      | ples<br>McNemar test               |
| _          | Log-Linear      | Regression                         |

| Factor                       |  |  |  |  |  |
|------------------------------|--|--|--|--|--|
| Scale Analysis               |  |  |  |  |  |
| Reliability Analysis         |  |  |  |  |  |
| Data Reduction               |  |  |  |  |  |
| Principal Component Analysis |  |  |  |  |  |
| Exploratory Factor Analysis  |  |  |  |  |  |
| Confirmatory Factor Analysis |  |  |  |  |  |

🔒 catégorie

cadre

cadre

83.78 cadre

Edit

믦

Frequencies

船

Factor

4.14

19.59

pourcent.F

Analyses

.....

Regression

revenu

4686

12480

5648

test of association

### AnaStats

ν

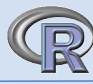

# Un exemple de d'exploration de données :

un graphique en nuage de points par catégorie avec droite de régression et erreurs standards et courbes de densité autour.

> Un premier niveau permet le choix des variables

Un menu permet le choix de différentes options graphiques

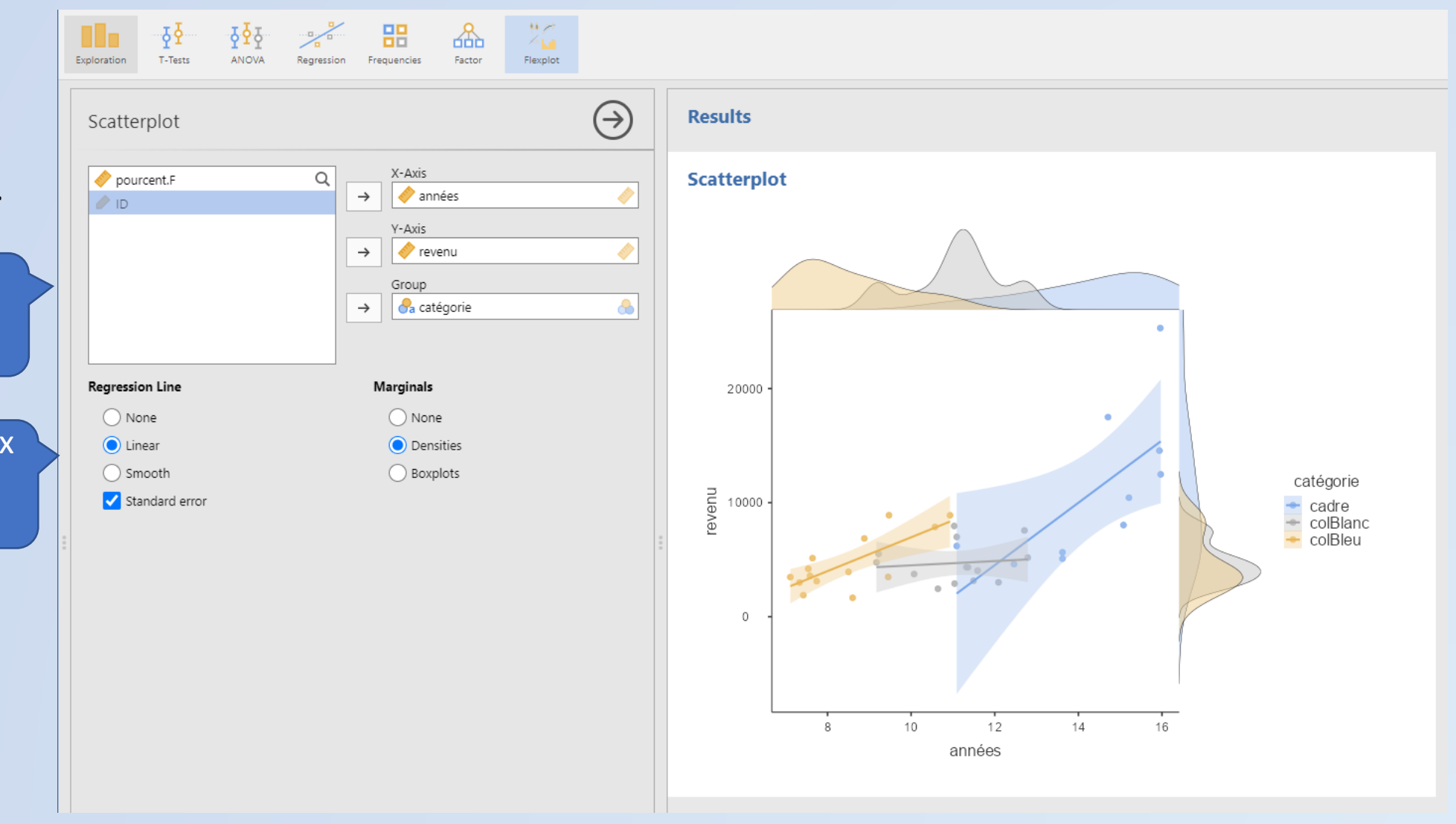

#### AnaStats

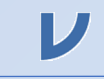

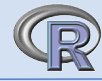

ovi - Jobs

0.217

< .001 < .001

0.997 0.429

......

2

**Exemple pour une régression linéaire :** le salaire (revenu) est-il déterminé par le % de femmes (pourcent.f) et/ou la durée des études (années).

> Un premier niveau permet le choix des variables

Plusieurs sous-menus permettent d'enrichir ou de préciser les résultats

|             |                    |            |            |                    |            |   |               |            |          |        | jamovi - Job              | S     |
|-------------|--------------------|------------|------------|--------------------|------------|---|---------------|------------|----------|--------|---------------------------|-------|
| ≣           | Variables          | Data       | Analyses   | Edit               |            |   |               |            |          |        |                           |       |
|             | 19                 | IQI        |            |                    |            |   |               |            |          |        |                           |       |
| ploration   | T-Tests            |            | Regression | Frequencies Factor |            |   |               |            |          |        |                           |       |
|             |                    |            |            |                    |            |   |               |            |          |        |                           |       |
| Line        | ar Pogrossi        | on         |            |                    |            |   | Linear R      | eares      | sion     |        |                           |       |
| LINC        | ai Negressi        | OII        |            |                    | $\bigcirc$ |   |               | -9         |          |        |                           |       |
|             |                    |            | 0          | Dependent Variab   | le         |   | Model Fit Me  | asures     |          |        |                           |       |
|             | )                  |            | α.         | →                  |            |   | Model         | R          | R²       | _      |                           |       |
|             |                    |            |            |                    | •          |   | 1             | 0.822      | 0.675    | _      |                           |       |
|             |                    |            |            | Covariates         |            | 1 |               |            |          | -      |                           |       |
|             |                    |            |            | - pourcent.r       |            |   |               |            |          |        |                           |       |
|             |                    |            |            | - annees           |            |   | Model Coeffic | ients - re | evenu    |        |                           |       |
|             |                    |            |            |                    |            |   | Predict       | or         | Estimate | SE     | t                         |       |
|             |                    |            |            |                    |            |   | Intercept *   |            | -6887.29 | 5471.6 | -1.25873                  | (     |
|             |                    |            | _          | Factors            |            | , | pourcent.F    |            | -59.33   | 14.6   | -4.06882                  | <     |
|             |                    |            |            | → Sacatégorie      |            |   | années        |            | 1353.53  | 367.1  | 3.68703                   | <     |
|             |                    |            |            |                    |            |   | colBlanc      | - cadre    | -6.21    | 1625.5 | -0.00382                  | (     |
|             |                    |            |            |                    |            |   | colBleu –     | cadre      | 1960.85  | 2451.7 | 0.79979                   | (     |
|             |                    |            |            |                    |            |   | . Panrasanta  |            | a laval  |        |                           |       |
|             |                    |            |            |                    |            |   | Represents    | relefenc   | e level  |        |                           |       |
| >           | Model Builder      |            |            |                    |            |   | A             | Charles    |          |        |                           |       |
| >           | Reference Levels   | 5          |            |                    |            |   | Assumption    | Checks     | 5        |        |                           |       |
|             | Assumption Cho     | alua       |            |                    |            |   | Q-Q Plo       | t          |          |        |                           |       |
| <b>v</b> [] | Assumption Che     | CKS        |            |                    |            |   |               | 1          |          |        |                           |       |
| Assum       | ption Checks       |            |            | Data Summary       |            |   | 4             | -          |          |        |                           |       |
|             | Autocorrelation    | test       |            | Cook's distance    |            |   |               |            |          |        |                           |       |
|             | Collinearity stati | istics     |            |                    |            |   | <u>0</u>      |            |          |        |                           |       |
|             | Normality test     |            |            |                    |            |   | 2 dua         | -          |          |        |                           |       |
|             | Q-Q plot of resi   | duals      |            |                    |            |   | Resi          |            |          |        |                           |       |
|             | Residual plots     |            |            |                    |            |   | 2<br>E        |            |          |        |                           |       |
|             |                    |            |            |                    |            |   | dizi          |            |          |        | ************************* |       |
| >           | Model Fit          |            |            |                    |            |   | idar          |            |          |        |                           |       |
|             |                    |            |            |                    |            |   | Star          |            |          |        |                           |       |
| >           | Model Coefficier   | nts        |            |                    |            |   | 07            |            | /        |        |                           |       |
| >           | Estimated Margi    | inal Means |            |                    |            |   | -2            | 1/         |          |        |                           |       |
|             | Save               |            |            |                    |            |   |               | •          |          |        |                           |       |
|             | 567C               |            |            |                    |            |   |               |            | 2        | -1     | 0                         |       |
|             |                    |            |            |                    |            |   |               |            |          | Theore | tical Quan                | tiles |
|             |                    |            |            |                    |            |   | 4             |            |          |        |                           |       |

## LES RÉSULTATS

Un simple clic droit sur les résultats permet d'en copier ou d'en exporter tout ou partie.

Les commandes utilisées pour les calculs peuvent être indiquées à la demande au dessus des résultats : tout en haut à droite de l'écran de jamovi, l'icône représentée par 3 petits points empilés permet de dérouler un menu d'options parmi lesquelles « Developer mode » permet de choisir l'affichage des scripts avec les résultats.

#### Linear Regression

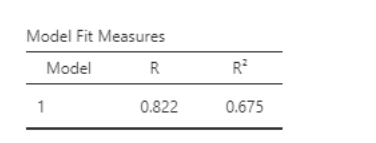

| Predictor            | Est  | Analy | sis 🕨  | t        | р          |
|----------------------|------|-------|--------|----------|------------|
| Intercept *          | -68  | Grou  | p →    | -1.25873 | 0.21       |
| pourcent.F<br>années | 13   | Table | ŀ      | ГОСору   | 00.<br>00. |
| catégorie:           |      |       |        | Export   |            |
| colBlanc – cadre     | -6   | i.21  | 1625.5 | Add Note | .997       |
| colBleu – cadre      | 1960 | .85   | 2451.7 | 0.79979  | 0.42       |

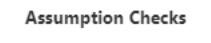

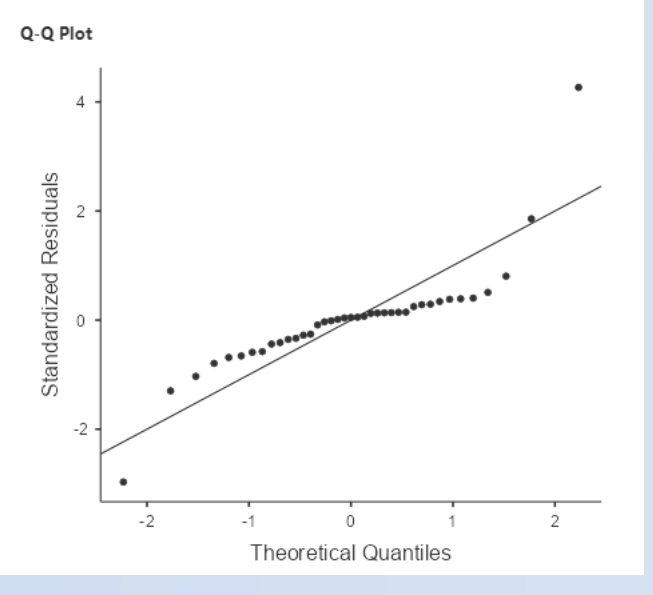

| SE     | t                                           | Р                                                                                                    |
|--------|---------------------------------------------|----------------------------------------------------------------------------------------------------|
| 5471.6 | -1.25873                                    | 0.217                                                                                                    |
| 14.6   | -4.06882                                    | < .001                                                                                                    |
| 367.1  | 3.68703                                     | < .001                                                                                                    |
|        |                                             |                                                                                                    |
| 1625.5 | -0.00382                                    | 0.997                                                                                                    |
| 2451.7 | 0.79979                                     | 0.429                                                                                                    |
|        | 5471.6<br>14.6<br>367.1<br>1625.5<br>2451.7 | SE         T           5471.6         -1.25873           14.6         -4.06882           367.1         3.68703           1625.5         -0.00382           2451.7         0.79979 |

\* Represents reference level

Une fois copiés ils pourront être collés dans une autre application, ici un traitement de texte. Ils se présentent alors sous forme de tableaux très élégants directement publiables.

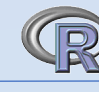

#### **LES MODULES**

La petite croix 'Modules' située en haut et à droite de l'écran permet de voir la liste des modules installés par défaut et d'accéder à une bibliothèque de modules développés pour être intégrés à jamovi.

|                              |        |   | ×      |   |
|------------------------------|--------|---|--------|---|
|                              |        |   | <      |   |
| >                            |        | M | odules |   |
| jamovi library               |        |   |        | > |
| Manage installed             |        |   |        |   |
| Installed Modules            |        |   |        |   |
| jmv<br>Analyses bundled with | jamovi |   |        |   |
| scatr<br>scatr               |        |   |        |   |
|                              |        |   |        |   |

Le logiciel étant développé par de nombreux contributeurs, la liste des modules disponibles s'accroit sans cesse. La plupart correspondent à des bibliothèques de R. Par exemple un module 'MEDA' propose quelques analyses issues de {FactoMineR}. Le module 'Rj' ouvre un éditeur permettant d'écrire un script en langage R et de le faire exécuter directement depuis jamovi.

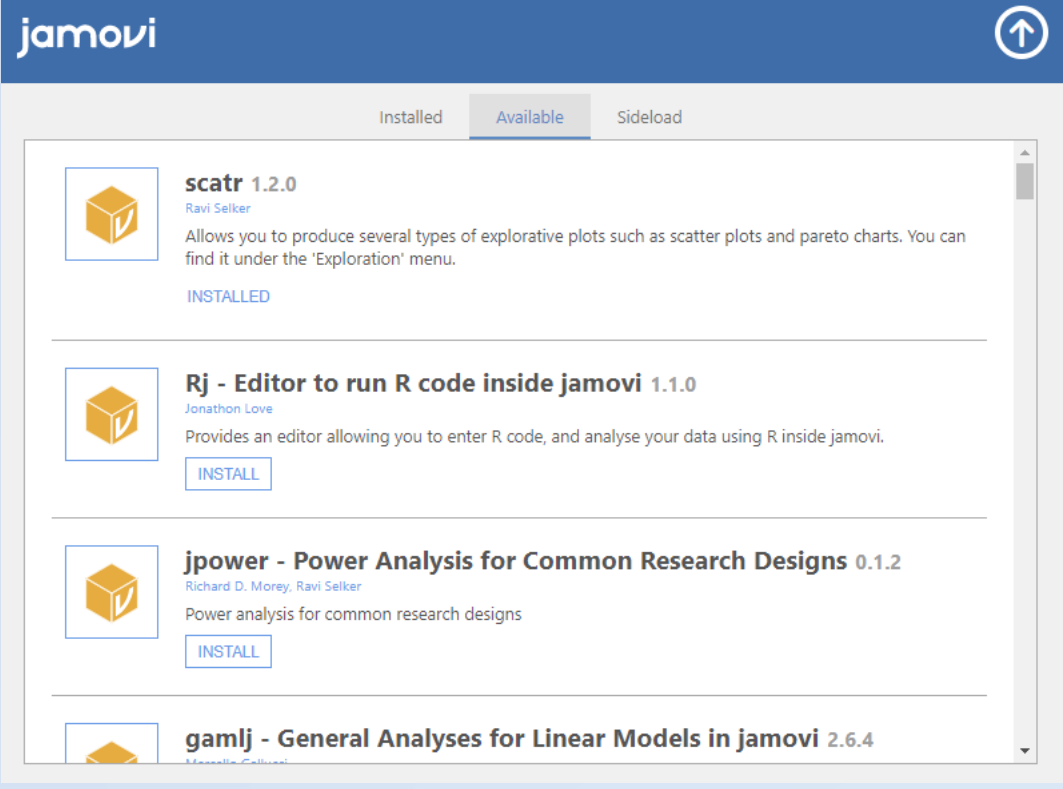

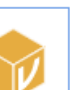

MEDA - Multivariate Exploratory Data Analysis 1.0.0 Thomas Leblay, Fiona Tuffin, Maxime Saland, Sébastien Lê

This module allows you to perform multivariate exploratory analyses the French way. In other words, you will be able to add supplementary information for a better understanding of your results. Three main methods have been implemented: Principal Component Analysis, Correspondence Analysis and Multiple Correspondence Analysis. You can also get an automatic description of a variable based on the other variables of the dataset (categorical/quantitative). Results are obtained thanks to the FactoMineR package. These analyses are described in the <u>MEDA website</u>.

INSTALL

#### AnaStats

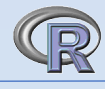

Le module 'Flexplot' par exemple permettra quelques améliorations graphiques. D'autres modules donnent accès à des graphiques de type {ggplot2}.

Choix des variables

Options d'améliorations graphiques

| ☰ Variables Data <mark>Analyses</mark> Edit                                                                                                    | jamovi - Jobs                                                                                                    |
|----------------------------------------------------------------------------------------------------|----------------------------------------------------------------------------------------------------|
| Exploration T-Tests ANOVA Regression Frequencies Factor Flexplot                                                                                                    |                                                                                                    |
| Flexplot                                                                                                    | Results                                                                                                    |
| ♦ pourcent.F ♦ D Outcome variable ♦ revenu Prodictour rickle                                                                                                    | Flexplot                                                                                                    |
| → Predictor variable                                                                                                    | Analysis Piot           catégorie:         catégorie:         catégorie:           cadre         colBlanc         colBleu                                                                                                    |
| Paneled variable         →         Paneled variable         →         Paneled variable         →         Paneled variable         →         Paneled variable         →         Plot type         Added variable plot         ✓         Pift options         ✓         Confidence bands (for scatterplots)                                                               | $u_{10000}$                                                                                                    |
| Controlence bands (for scatterplots)  Fitted line (for scatterplots)  Suppress fitted line  Center/spread (categorical predictors) Median + quartiles  Plot method (categorical predictors) Jittered-density plot  Plot method (categorical predictors) Jittered-density plot  Plot method (categorical predictors) Ghost line Number of bins (for numeric variables) 3 | <ul> <li>References</li> <li>[1] The jamovi project (2021). <i>jamovi</i>. (Version 2.2) [Computer Software]. Retrieved from <u>https://www.jamovi.org</u>.</li> <li>[2] R Core Team (2021). <i>R: A Language and environment for statistical computing</i>. (Version 4.0) [Computer software retrieved from MRAN snapshot 2021-04-01).</li> </ul> |

ν

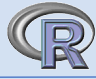

#### BILAN

Comme toutes les interfaces graphiques (GUI) les possibilités offertes par jamovi sont limitées à celles que les développeurs ont choisies. Même si le nombre et la diversité des modules augmentent, il ne sera pas possible d'accéder à l'infinité des possibilités graphiques de {ggplot2} par exemple ou de mettre en œuvre toutes les analyses offertes par FactoMineR ou d'autres packages de R. Toutefois des enrichissements sont toujours en cours, en statistiques bayésiennes par exemple.

La création de la bibliothèque {jmv} sur laquelle repose jamovi permet d'éviter d'avoir à utiliser plusieurs packages de R pour effectuer un grand nombre d'opérations courantes. Par son esthétique et sa simplicité d'utilisation jamovi peut convenir à de nombreux utilisateurs qui ne tiennent pas à rédiger des scripts en langage R.

Remarque : tous les modules ne fonctionnent parfois pas encore (?) correctement sous Windows ou MacOS.

#### Quelques liens utiles

<u>https://www.jamovi.org/user-manual.html</u> <u>https://www.rensvandeschoot.com/tutorials/jamovi-for-beginners/</u> <u>https://r4stats.com/articles/software-reviews/jamovi/</u>

Réalisé par AnaStats – mai 2022